# 河北省建筑业协会网上申报评价平台

## 注册登陆使用手册

|   | 目录              |   |  |  |  |  |  |  |  |
|---|-----------------|---|--|--|--|--|--|--|--|
| 1 | 操作流程            | 2 |  |  |  |  |  |  |  |
| 2 | 注册/登录           | 3 |  |  |  |  |  |  |  |
|   | 2.1 注册          | 3 |  |  |  |  |  |  |  |
|   | 2.2 登录          | 6 |  |  |  |  |  |  |  |
| 3 | 申报              | 7 |  |  |  |  |  |  |  |
|   | 3.1 安济杯预控报备     | 7 |  |  |  |  |  |  |  |
|   | 3.2 安济杯申报       | 9 |  |  |  |  |  |  |  |
|   | 3.3 国家级优质工程预控申报 |   |  |  |  |  |  |  |  |

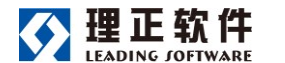

1 操作流程

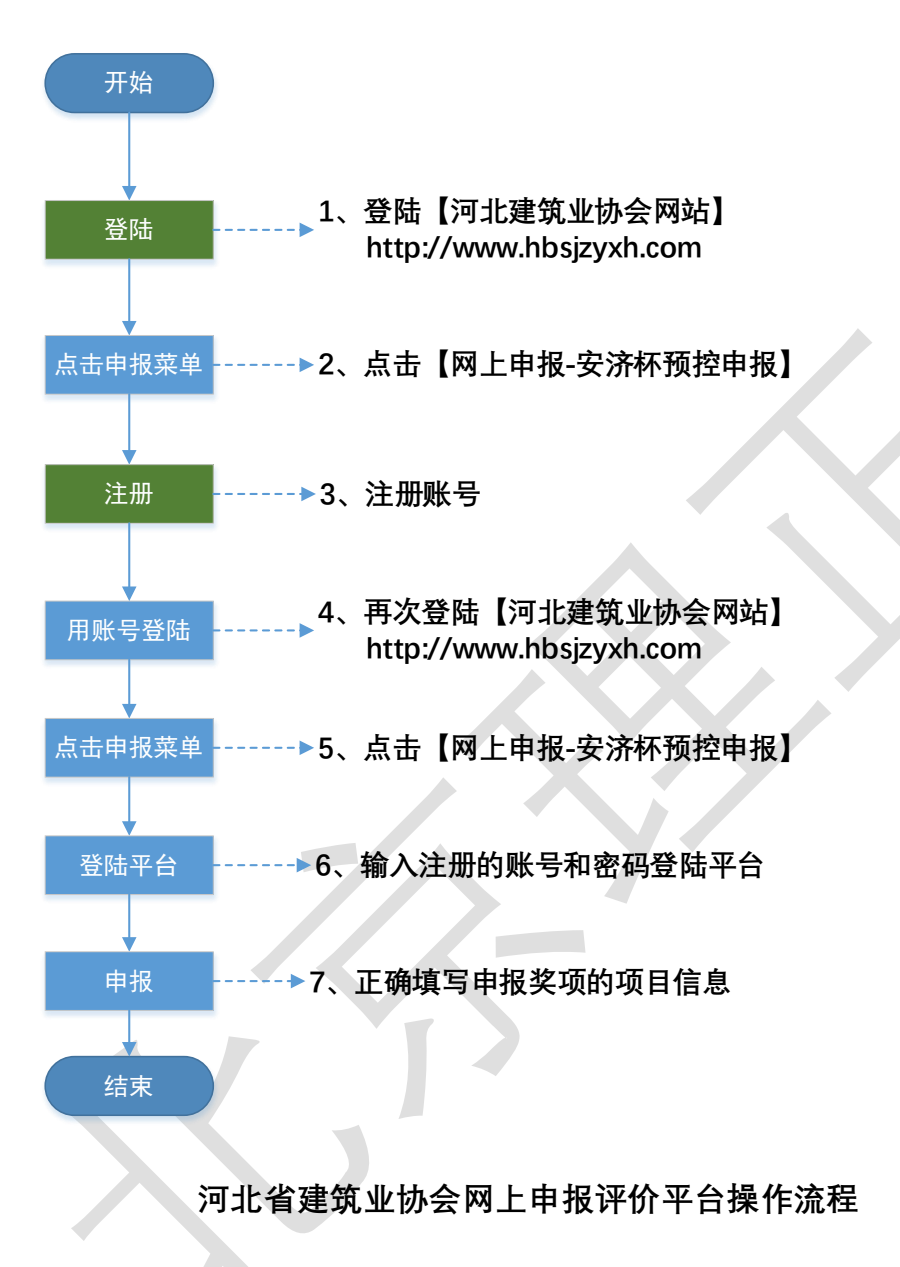

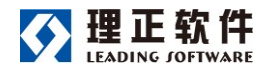

## 2 注册/登录

### 2.1 注册

第一步、访问河北建筑业协会网站: http://www.hbsjzyxh.com/, 点击网上申报-安济杯预控申报,进入申报平台登陆/注册页面,点击【快速注册】。

| デル道<br>Hebei Constructio | 建筑业协会<br>n Industry Association ■★             |
|--------------------------|------------------------------------------------|
| 国政 砂会販況<br>第2022<br>2022 |                                                |
|                          | 河北省建筑业协会网上申报评价平台           マロ<br>次迎登录          |
|                          | 账号<br>済後入2日用的手机号 第時入2日用の手机号 第時入25月 □记住账号 加记20月 |
|                          |                                                |
| $\mathbf{X}$             |                                                |

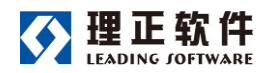

第二步、在账号注册页面,填写自己的手机号获取验证码,填写自己的真实 姓名和登录密码,点击【立即注册】按钮即可。

特别提示:注册时,请使用个人常用手机号码,输入真实姓名。

| 1                                       |                     |                                                                                                    |  |
|-----------------------------------------|---------------------|----------------------------------------------------------------------------------------------------|--|
|                                         | 欢迎注册                |                                                                                                    |  |
|                                         | 手机带                 | 1                                                                                                    |  |
|                                         | 请输入手机号              | and the second second se |  |
|                                         | 验证码                 | San de WIT                                                                                                    |  |
|                                         | 時輸入验证码 获取验证码        | A A A A A A A A A A A A A A A A A A A                                                                                                    |  |
| The A state                             | 姓名                  | Contraction of the second second                                                                                                    |  |
| all all all a starting and a starting   | 请输入您的真实姓名,方便沟通      |                                                                                                    |  |
|                                         | 8265                |                                                                                                    |  |
| ALL ALL ALL ALL ALL ALL ALL ALL ALL ALL | 請設置整束問題             |                                                                                                    |  |
|                                         |                     |                                                                                                    |  |
|                                         | 注册                  |                                                                                                    |  |
|                                         | ☑ 我同意《建设云服务协议》      | La sa sa sa sa sa sa sa sa sa sa sa sa sa                                                                                                    |  |
| AL STREET                               |                     |                                                                                                    |  |
|                                         | 已有账号? 马上 登录         | all the second second                                                                                                    |  |
|                                         | Total AND STAT      | HILL ST.                                                                                                    |  |
|                                         | AND A CONTRACT OF A | and the first of the                                                                                                    |  |

注:若系统提示该账号已注册,可直接登录平台。

第三步、选择需要申报的业务、所属机构(默认选项即可)、本人所属企业的全称,点击提交申请后待协会管理人员审核。

| 申请加入                        |                                                            |  |  |  |  |  |  |  |  |  |
|-----------------------------|------------------------------------------------------------|--|--|--|--|--|--|--|--|--|
| 河北省建筑业协会网上申报评价平台            |                                                            |  |  |  |  |  |  |  |  |  |
| 请选择申报的业务                    |                                                            |  |  |  |  |  |  |  |  |  |
| *所属机构<br>容济杯/国家级优质工程奖申报     |                                                            |  |  |  |  |  |  |  |  |  |
| 阴袖八地,匹1∓/YT/满让当¥<br>取消 提交申请 | 200                                                        |  |  |  |  |  |  |  |  |  |
|                             | 申請加入 正述ののでは、日本ののでは、「「「「「」」」」、「「」」、「」、「」、「」、「」、「」、「」、「」、「」、 |  |  |  |  |  |  |  |  |  |

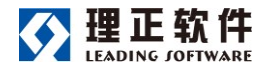

注: 所属角色处,请依据需要申报的奖项进行选择。

|   |       | 申请加入             |   |          |
|---|-------|------------------|---|----------|
|   |       |                  |   |          |
|   |       | 河北省建筑业协会网上申报评价平台 |   |          |
|   | *所属角色 | 安济杯/国家级优质工程奖申报   | • | 19.6     |
|   | *所属机构 | 评奖申报企业           |   | 1.61     |
|   | *所属企业 | 请输入机构名称          | Q |          |
| 3 |       | 评奖申报企业           |   | 100      |
|   |       |                  |   | Y Marine |
|   |       |                  |   |          |

第四步、注册申请审批通过后,进入登录页面,使用注册的手机号与密码登 录平台。

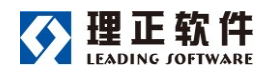

### 2.2 登录

第一步、访问河北建筑业协会网站: http://www.hbsjzyxh.com/, 点击网上申报-安济杯预控申报,进入申报平台登陆/注册页面。

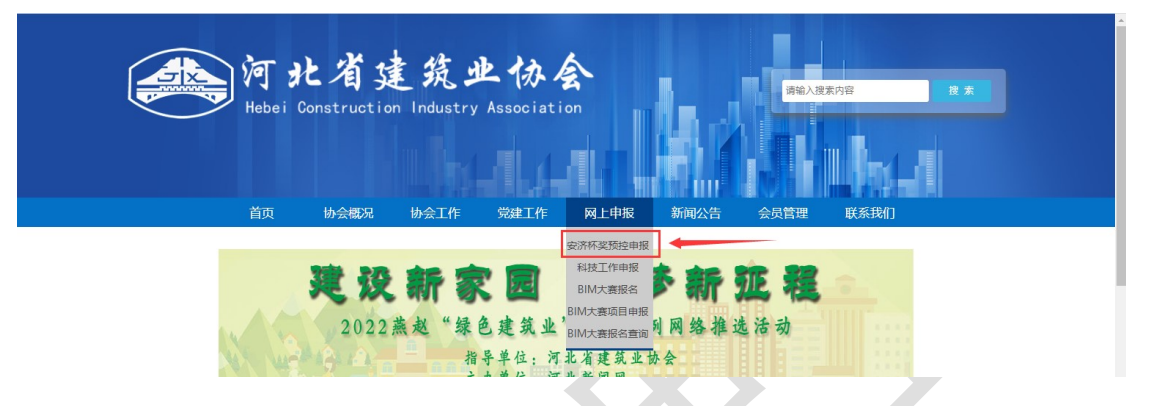

第二步、在登录页面输入自己的建设云账号和密码后点击登录即可进入系统。

|         | 😂 河北省建筑业协会网上申报评价平台      |                 |
|---------|-------------------------|-----------------|
|         | マロマ                     |                 |
| m Maria | <b>账号</b><br>调输入您注册的手机号 | Constant Martin |
|         | <b>数码</b><br>- 网络入田码    |                 |
|         | ☐ i2住账号                 |                 |
|         | ☆ w<br>快速注册             |                 |
|         |                         |                 |
|         |                         |                 |

|            | 理正软件<br>LEADING JOFTWARE                                                    | 河北省建                     | 河北省建筑业协会网上申报评价平台 |        |      |        |             |   |
|------------|-----------------------------------------------------------------------------|--------------------------|------------------|--------|------|--------|-------------|---|
|            | 河北省建筑业协会网上申报评价平台+ 评奖申报                                                      | <b>國</b> 通知公告 管理         |                  |        |      |        | A 8         | 2 |
|            | 安济杯预控报备 国家级优质工程预控…                                                          |                          |                  |        |      |        |             |   |
|            | 全部 0  く 请输入工程名称                                                             | Q                        |                  |        |      |        | 筛选 🕼 🏾 预控报备 |   |
|            | 序号 工程名称 市                                                                   | 计划申报奖项                   | 计划申报年度           | 申报单位名称 | 推荐单位 | 预控报备结果 | 推荐结论        |   |
|            |                                                                             |                          | 留无数据             |        |      |        |             |   |
|            | 说明:<br>1、同一个申报工程仅需申报一次!<br>2、请仔细核对所填写的申报信息,核对无误后;<br>3、预控申报结果将通过系统消息方式推送给申! | 再点击提交申报(提交申<br>服人,请及时关注。 | 申报后信息无法再修        | 改);    |      |        |             |   |
| 注 <b>:</b> | 进入系统后,根据了                                                                   | 页面提示过                    | ±行申报;            | 操作。    |      |        |             |   |

- 3 申报
- 3.1 安济杯预控报备

第一步、进入系统后,选择"安济杯预控报备"页签,点击页面右上角【预控报备】填写项目信息后,点击提交申报后,待协会人员审核。

| 河北省建筑业协会网上申报评价平台,                                                     | 评奖申报 通知公告                  |                 |        |     |      |         | 1    |
|-----------------------------------------------------------------------|----------------------------|-----------------|--------|-----|------|---------|------|
| 安济杯预控报备 安济杯申报                                                         |                            |                 |        |     |      | -       |      |
| 全部 0 く 请输入工程名称                                                        | Q                          |                 |        |     |      | 筛选 冗    | 预控报备 |
| 序号 工程名称 市                                                             | 计划申报奖项                     | 计划申报年度          | 申报单位名称 | 申报人 | 推荐单位 | 预控报备结果  | 推荐结论 |
|                                                                       |                            |                 |        |     | 点    | 占填报项目信息 |      |
|                                                                       |                            |                 |        |     |      |         |      |
|                                                                       |                            |                 | 暂无数据   |     |      |         |      |
|                                                                       |                            |                 |        |     |      |         |      |
|                                                                       |                            |                 |        |     |      |         | _    |
| 说明:                                                                   |                            |                 |        |     |      |         |      |
| 1、同一个申报工程仅需申报一次!                                                      |                            |                 |        |     |      |         |      |
| <ol> <li>2、请仔细核对所填写的申报信息,核数</li> <li>3. 预控申报结果将通过系统消息方式指</li> </ol>   | 寸无误后再点击提交申报<br>#送给申报人,请及时关 | (提交申报后信息无<br>注。 | 法再修改); |     | A    | _       |      |
| - 1817-1-18-14-16-12-18-18-18-19-19-19-19-19-19-19-19-19-19-19-19-19- |                            | / <b>-</b> 0    |        |     | Э    | •       |      |

注:【主体结构验收情况】及【竣工验收情况】根据申报当时的情况填写,

后期项目完成相应验收后,需及时更新此数据。

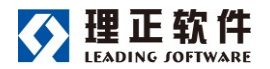

项目信息提交后,列表中可见申报人填报的项目。

| 河北省  | 建筑业协会网上申期  | <b>⋶评价平台</b> → | 评奖申报         | 通知公告    |           |          |     |           |        |      | 2 |
|------|------------|----------------|--------------|---------|-----------|----------|-----|-----------|--------|------|---|
| 安济   | 杯预控报备 安济   | 杯申报            |              |         |           |          |     |           |        |      |   |
| 全部 1 | 85 ~ 请输入工程 | 名称             |              | Q       |           |          |     |           | 筛选 🖫   | 预控报备 |   |
| 序号   | 工程名称       | 市              | <del>।</del> | 划申报奖项   | 计划申报年度    | 申报单位名称   | 申报人 | 推荐单位      | 预控报备结果 | 推荐结论 | ê |
| 1    | 2022年测试项目  | 石家庄市           | 安            | 济杯奖     | 2022      | 输入申报单位名称 | 王琳  | 石家庄市建筑业协会 |        |      |   |
|      |            |                |              |         |           |          |     |           |        |      |   |
|      |            |                |              |         |           |          |     |           |        |      |   |
|      |            |                |              |         |           |          |     |           |        |      |   |
|      |            |                |              |         |           |          |     |           |        |      |   |
|      |            |                |              |         |           |          |     |           |        | _    |   |
| 说明:  |            |                |              |         |           |          |     |           |        |      |   |
| 1、同- | 一个申报工程仅需申  | 旧报一次!          |              |         |           |          |     |           |        |      |   |
| 2、请  | 子细核对所填写的申  | 报信息,核对         | 抚误后再         | 点击提交申报( | 提交申报后信息无法 | 法再修改);   |     |           |        |      |   |
| 3、预  | 空申报结果将通过系  | 统消息方式推         | 送给申报         | 人,请及时关注 | ŧ.        |          |     | 5 :       |        |      |   |
|      |            |                |              |         |           |          |     |           |        |      |   |

第二步、项目经协会人员审核通过后,项目列表中【预控报备结果】显示"通过报

### 备",点击项目可以查看协会审核的报备结果信息。

| 河北省建筑   | 业协会网上申护  | 员评价平台 <del>。</del> | 评奖申报         | 通知公告 |        |          |                  |           |                 | A 👔  |
|---------|----------|--------------------|--------------|------|--------|----------|------------------|-----------|-----------------|------|
| 安济杯预    | 控报备 安济   | 杯申报                |              |      |        |          |                  |           |                 |      |
| 全部1     | → 请输入工程  | 马称                 | C            | 2    |        |          |                  |           | 筛选 🖫            | 预控报备 |
| 序号 工程   | 名称       | 市                  | 计划           | 申报奖项 | 计划申报年度 | 申报单位名称   | 申报人              | 推荐单位      | 预控报备结果          | 推荐结论 |
| 1 202   | 2年测试项目   | 石家庄市               | 安济           | 怀奖   | 2022   | 输入申报单位名称 | 王琳               | 石家庄市建筑业协会 | 通过报备            |      |
|         |          |                    |              |      |        |          |                  |           |                 |      |
|         |          |                    |              |      |        |          |                  |           |                 |      |
| 河北省建筑   | 业协会网上申报  | 评价平台 <del>、</del>  | 评奖申报         | 通知公告 |        |          |                  |           |                 | 2    |
| 2022年测试 | 式项目 登记人: | 王琳 登记日期            | : 2022-07-06 |      |        |          |                  |           | <b>曽</b> 日志 │ C | 53 × |
| 预控报备表   | 报备结果     |                    |              |      |        |          |                  |           |                 |      |
|         | 预控报备结果   | 通过报备               | 不通过          | 退回   |        |          |                  |           |                 |      |
|         | 核查记录(1)  |                    |              |      |        |          |                  |           |                 |      |
|         | 核查人      | 「「「」」 王琳           |              |      |        | 核查日期     | 2022-07-06 08:57 |           |                 |      |
|         | 核查意见     | 同意                 |              |      |        |          |                  |           |                 |      |
|         |          |                    |              |      |        |          |                  |           |                 |      |
|         |          |                    |              |      |        |          |                  |           |                 |      |

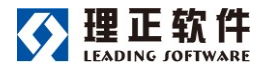

#### 3.2 安济杯申报

注: 安济杯申报,必须先完成安济杯预控报备,且安济杯的【预控报备结果】为:通过报 备,申报时必须填写"申报序号"。<u>申报序号由省、市建协线下提供</u>。

第一步:点击【安济杯申报】选择通过报备的项目。

| 河北省建筑业协会网上的                                | 申报评价平台- 评奖申                   | <b>&amp; 通知公告</b>  |                 |                                    |                |                    | A 🙎     |  |  |  |  |  |  |  |
|--------------------------------------------|-------------------------------|--------------------|-----------------|------------------------------------|----------------|--------------------|---------|--|--|--|--|--|--|--|
| 安济杯预控报备 安济                                 | 齐杯申报                          |                    |                 |                                    |                |                    |         |  |  |  |  |  |  |  |
| 全部     マ     請勉入工程名称     Q     構造 G     导出 |                               |                    |                 |                                    |                |                    |         |  |  |  |  |  |  |  |
|                                            | 工程类别                          | 市                  | 申报序号            | 申报类型                               | 申报单位           | 推荐单位               | 初审结果    |  |  |  |  |  |  |  |
|                                            |                               |                    |                 |                                    |                | -                  |         |  |  |  |  |  |  |  |
| 新建                                         |                               |                    |                 |                                    |                |                    |         |  |  |  |  |  |  |  |
|                                            | 291,52                        |                    |                 |                                    |                |                    |         |  |  |  |  |  |  |  |
|                                            |                               |                    | 说明              |                                    |                |                    |         |  |  |  |  |  |  |  |
| 申报表填写保存后,请<br>料后点击"确认提交"。                  | 在列表中点击该条记录,补充!<br>。           | 【承建单位简况表】、【        | 建设、监理和设计单位简次    | [表] 、【主要参建单位简                      | [祝表] 、上传申报河北   | :省建设工程安济杯奖(省优质工    | 程) 证实性材 |  |  |  |  |  |  |  |
| 安济杯预控项目 *                                  |                               | 号图标先选项             |                 |                                    |                |                    |         |  |  |  |  |  |  |  |
|                                            |                               | *\+77+\+10++hr7= > |                 | 1447 <del>7444</del> 0000-4044-240 | 应字段赋值。         |                    |         |  |  |  |  |  |  |  |
| 申报类型*                                      | 请输入关键字                        |                    |                 | Q                                  |                |                    |         |  |  |  |  |  |  |  |
| 工程名称                                       | 程名称                           |                    | 申报人             |                                    |                |                    |         |  |  |  |  |  |  |  |
| 申报单位                                       | 001测试数据                       |                    | 一种              |                                    |                |                    |         |  |  |  |  |  |  |  |
|                                            |                               |                    |                 |                                    |                |                    |         |  |  |  |  |  |  |  |
|                                            |                               |                    |                 |                                    |                |                    |         |  |  |  |  |  |  |  |
|                                            |                               |                    | 新建              |                                    |                |                    | ×       |  |  |  |  |  |  |  |
|                                            |                               |                    | 说明              |                                    |                |                    |         |  |  |  |  |  |  |  |
| 申报表道<br>科后点击                               | 写保存后,请在列表中点击该条记录<br>:"确认提交" 。 | 表,补充【承建单位简况表】      | 、【建设、监理和设计单位简况  | [表] 、【主要参建单位简况表                    | 2] 、上传申报河北省建设1 | 「程安济杯奖(省优质工程) 证实性材 | I       |  |  |  |  |  |  |  |
| 安济杯打                                       | 项控项目* +                       |                    |                 |                                    |                |                    | - 1     |  |  |  |  |  |  |  |
|                                            | 1、仅可选到本人申                     | 假的,且通过预控报备的项目      | 3;2、预控项目选择后,已填新 | 的预控数据自动对本表相应学                      |                |                    | _       |  |  |  |  |  |  |  |
| 申报类的                                       | 型 ^    安济林奖 5                 | 安济林金奖              |                 | ₩版序号 *                             | 准确填与甲报序        | 予号 申报序号由省、市建物      | 办线下提供   |  |  |  |  |  |  |  |
| 工程名和                                       | <b></b> 亦                     |                    |                 |                                    |                |                    |         |  |  |  |  |  |  |  |
| 申报单位                                       | Ż –                           |                    |                 |                                    |                |                    |         |  |  |  |  |  |  |  |

第二步、完善工程概况信息,填写"承建单位简况表;建设、监理和设计单位简况 表;主要参建单位简况表",上传"证实材料"。

第三步、核实信息无误后、点击【确认提交】即可完成安济杯奖申报工作。

| 河北省建筑业协会网上申报评价平台- 评奖申报 通知公告                               |                                                 | •        | 2    |
|-----------------------------------------------------------|-------------------------------------------------|----------|------|
| 2022年测试项目 登记人:王琳 登记日期: 2022-07-06                         | ■ 确认提交 ○                                        | кл<br>КУ | ×    |
| <b>工程成况</b> 承建单位简况 建设、监理和设计单位简况 主要参建单位简况 证实性材             | 料 初审信息                                          |          |      |
|                                                           | 打印 保存                                           |          |      |
| ì                                                         | 兒明                                              |          | - 11 |
| 申报表填写保存后,请在列表中点击该张记录,补充【承建单位简况表】、【建设、监理和设计单位】<br>击"确认理实"。 | 前兄表】、【主要参建单位简况表】、上传申报问北省建设工程安济研奖(省优质工程) 证实性材料后点 |          |      |
| 申报类型* 安济杯类 安济杯金奖                                          | 申报序号 SJZ-001                                    |          |      |
| 〒得夕約★ 2000年7月                                             |                                                 |          |      |

#### 3.3 国家级优质工程预控申报

注: 国家级优质工程预控报备,必须先完成安济杯预控报备,且安济杯的【预

#### 控报备结果】为:通过报备

第一步、进入系统后,选择"国家级优质工程预控申报"页签,点击预控申报。

| 河北省建                                             | b筑业协会网上申报评价平台 <del>。</del> | 评奖申报 项目初审 | 项目评奖 评价指标 | 评奖监控 获奖项目 ••• |        | 🧳 🤱        |  |  |  |  |
|--------------------------------------------------|----------------------------|-----------|-----------|---------------|--------|------------|--|--|--|--|
| 安济林                                              | 不预控报备 国家级优质工程预             | 腔         |           |               |        |            |  |  |  |  |
| 全部 0                                             | ▶ 请输入工程名称                  | Q         |           |               |        | 筛选 5。 预控申报 |  |  |  |  |
| 序号                                               | 工程名称                       | π         | 计划申报年度    | 计划申报奖项        | 申报单位名称 | 预控报备结果     |  |  |  |  |
|                                                  |                            |           |           |               |        |            |  |  |  |  |
|                                                  |                            |           |           |               |        |            |  |  |  |  |
|                                                  |                            |           | 有         | 无数据           |        |            |  |  |  |  |
|                                                  |                            |           |           |               |        |            |  |  |  |  |
|                                                  |                            |           |           |               |        |            |  |  |  |  |
|                                                  |                            |           |           |               |        |            |  |  |  |  |
| 1400                                             |                            |           |           |               |        |            |  |  |  |  |
| 说呀:<br>1、同一个申报工程仅需申报一次!                          |                            |           |           |               |        |            |  |  |  |  |
| 2、国家级优质工程预控报备,必须先完成安济杯预控报备,且安济杯的【预控报备结果】为: 通过报备。 |                            |           |           |               |        |            |  |  |  |  |

第二步、点击"+"图标,选择通过报备的项目,完善项目基本信息后,点击提交

后待协会人员审核。

|                |               | 新建           | 2                                                               |  |
|----------------|---------------|--------------|-----------------------------------------------------------------|--|
|                | Ξ             | 家级优质工程预控报备,必 | 须先完成安济杯预控报备                                                     |  |
| 安济杯预控报备项<br>目* |               |              | an an ann an tha thu an tha tha tha tha tha tha tha tha tha tha |  |
|                | 店输入关键字        |              | 2(#4)(2)(#4)(2)(#4)(2)(#4)(2)                                   |  |
| 工程名称*          | 工程名称          | 申报人          |                                                                 |  |
| 计划申报奖项*        | - 〇 2022年測试项目 | 王琳           |                                                                 |  |
|                | ∃ ▼           |              |                                                                 |  |

|   | 理正软件<br>LEADING JOFTWARE | 河北省建筑业协会网上申报评价平台                                   | 使用手册 |  |
|---|--------------------------|----------------------------------------------------|------|--|
|   |                          | 新陸                                                 | ×    |  |
|   |                          |                                                    |      |  |
|   | 工程合法性前期手<br>续复印件 *       | □ 上版文件 ○ 一员 人文件                                    |      |  |
|   |                          | 1 🙈 801687460333359106_Shear.png (11.41 KB)        |      |  |
|   |                          | 包括立项批复、国有土地使用证、建设工程规划许可证、建设工程项目施工许可证;(PDF格式,1MI以内) |      |  |
|   | 工程效果图*                   |                                                    |      |  |
|   |                          | 1 🙈 801687460333359106_Shear.png (11.41 KB)        |      |  |
|   |                          | 1~3张, PDF指式文件, 文件大小总计在1M以内                         |      |  |
|   | 创优策划方案*                  | □ 上版文件 □ 二方文件                                      |      |  |
|   |                          | 1 🙈 801687460333359106_Shear.png (11.41 KB)        |      |  |
|   |                          | 上传word推式文件                                         |      |  |
|   | 申报人 *                    | ▲ 王琳 th 申报时间* 2022-07-06 09:06 亩                   |      |  |
|   | 申报状态                     | 初次申报 补充材料再申报                                       |      |  |
|   |                          |                                                    |      |  |
|   |                          | TRIM IF A                                          | -    |  |
|   |                          |                                                    |      |  |
| - |                          |                                                    |      |  |

第三步、通过报备的项目可查看协会审核的报备结果信息。项目列表中【预控

报备结果】显示"通过国优报备",点击项目可以查看协会审核的报备结果信

息。

| 可北省建筑业      | 协会网上申报评   | 附平台 <del>。</del> | 评奖申报      | 项目初审   |      | 评价指标 |      | 获奖项目   |               |          |        | 4    |
|-------------|-----------|------------------|-----------|--------|------|------|------|--------|---------------|----------|--------|------|
| 安济杯预控       | 报备 国家级    | 优质工程预控.          |           |        |      |      |      |        |               |          |        |      |
| 全部 1 🗸 🗸    | 请输入工程名利   | K                |           | a      |      |      |      |        |               |          | 筛选 🖓   | 预控申报 |
| 序号 工程名      | 3称        | i                | Ť         |        | 计划目  | ■报年度 |      | 计划申报奖项 |               | 申报单位名称   | 预控报备结果 |      |
| 1 2022      | 年测试项目     |                  | 石家庄市      |        | 2022 |      |      | 国家优质工程 | R.            | 输入申报单位名称 | 通过国优报备 |      |
|             |           |                  |           |        |      |      |      |        |               |          |        |      |
|             |           |                  | _         |        |      |      |      |        |               |          |        |      |
| 河北省建筑。      | しゆその下申掲   | 平价平台。            | 评奖由报      | 项目初审   | 项目评奖 | 评价指标 | 评奖监控 | 获奖项目   |               |          |        | 4    |
| 7340 EX-783 |           |                  |           |        |      |      |      |        |               |          |        |      |
| 2022年测试     | 式项目 登记人:3 | E琳 登记日期:         | 2022-07-0 | 16     |      |      |      |        |               |          |        | 23 X |
| 国优预控申讨      | 清 报备结果    |                  |           |        |      |      |      |        |               |          |        |      |
|             | 预控报备结果    | 通过国优报管           | 不通        | 过 退回补; | 布材料  |      |      |        |               |          |        |      |
|             | 报备意见(1)   |                  |           |        |      |      |      |        |               |          |        |      |
|             | 记录人       | ***              |           |        |      |      | 记录日期 | 2022   | 2-07-06 09:10 | )        |        |      |
|             | 意见        | 同意               |           |        |      |      |      |        |               |          |        |      |
|             |           |                  |           |        |      |      |      |        |               |          |        |      |